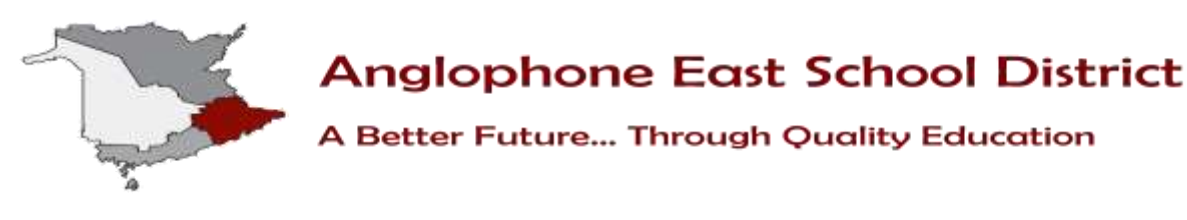

# **PowerSchool Parent Portal**

# **Introduction & Purpose**

The <u>PowerSchool Public Portal</u> is an online tool that enables parents and students to become informed and involved partners in Education.

The Parent Portal gives Parents/Guardians the student information such as:

- Attendance
- Student Schedules
- Graduation Requirements
- Course Selection
- Historical Grades (Report Card grades)

**Please Note**: Parents/guardians and students agree and understand that the PowerSchool Portal is offered on a best effort basis. The District cannot troubleshoot home computer issues. Users are responsible for resolving any technical

| 13.5 T.C.N                                                                                                    |                                                                                                    |                                                                      |
|----------------------------------------------------------------------------------------------------|----------------------------------------------------------------------------------------------------|----------------------------------------------------------------------|
| By accessing this site, you imp<br>princips and regulations rotates<br>computer and, as well as the f<br>abulant privacy<br>Student and Par | Rolly accept that you are subject to all prov<br>I to Information communication technologie<br>light to information and Protection of Privac<br>ment Sign In | nvcat and school district<br>s and inceglable<br>y Act in regards to |
|                                                                                                    |                                                                                                    |                                                                      |
| Sign in Create account                                                                                                    |                                                                                                    |                                                                      |
| Sign in Create account                                                                                                    | i i                                                                                                    |                                                                      |
| Sign in Crisals account Username Passwort                                                                                                   | Î.                                                                                                    |                                                                      |

issues encountered when trying to access this system. However, if you experience any further problems with our PowerSchool system, please contact your child's school.

# Single Sign-on Setup:

PowerSchool's Portal uses a single sign-on process for parents/guardians, which means you now have your own individual parent/guardian account, including your personal username and password. Your child's school will provide you with a letter (one letter for each of your children) that contains the following information for your child:

- The Parent Portal's internet address
- Step-by-step directions of how to create your parent account
- How to link children to your account using the Student Access ID & Password
- How to add a student to an existing parent/guardian account

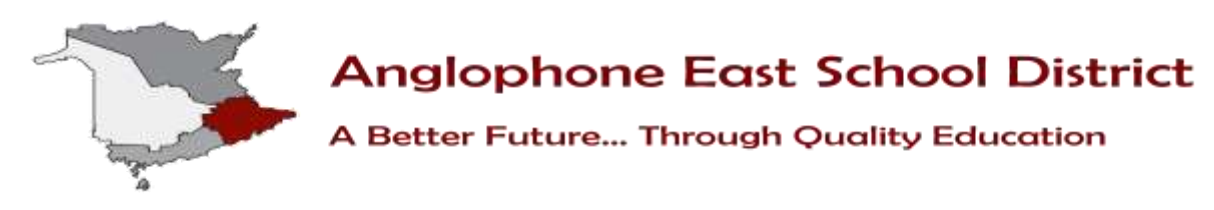

### Working with Student Access IDs & Passwords

#### Create an Account

Follow these steps to create an account for the Public Portal and Link your child(ren) to your account.

- Enter the website address into your browser (e.g. Google Chrome, Internet Explorer, Firefox etc.)
- 2. Click on **Create account** tab.
- 3. Click Create Account button.

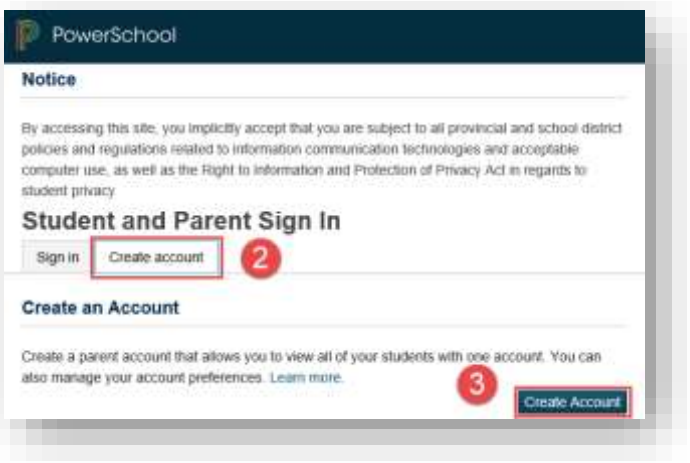

PLEASE NOTE: For your INITIAL login, it is very important to click **Create Account**. **The Student Access ID and Access Password provided to you on the letter from your school is NOT your Username or Password to log into the Parent** 

**Portal**. You will create your own unique username and password following steps 6 and 7 below.

- 4. Enter your first and last name.
- 5. Enter your email address. This is the email address that all notices from the school are sent. PLEASE NOTE: You must enter a valid email address to create an account.
- Enter a user name of your choice, which you will use each time you Sign-In to the Parent Portal.

| reate             | Darent /                             | Account                                                        |                                                                        |                                                                    |
|-------------------|--------------------------------------|----------------------------------------------------------------|------------------------------------------------------------------------|--------------------------------------------------------------------|
| arent Ac          | count Detai                          | ils                                                            |                                                                        |                                                                    |
|                   |                                      |                                                                |                                                                        |                                                                    |
| First Name        | :                                    |                                                                |                                                                        |                                                                    |
| Last Name         |                                      |                                                                |                                                                        |                                                                    |
| Email             |                                      | 5                                                              |                                                                        |                                                                    |
| Desired Us        | ername                               | 6                                                              |                                                                        |                                                                    |
| Password          |                                      | 7                                                              |                                                                        |                                                                    |
| Re-enter P        | assword                              |                                                                |                                                                        |                                                                    |
| Password<br>must: | •Be at least<br>8 characters<br>long | •Contain at least one<br>uppercase and one<br>lowercase letter | <ul> <li>Contain at least<br/>one letter and one<br/>number</li> </ul> | <ul> <li>Contain at least<br/>one special<br/>character</li> </ul> |

- 7. Create a password, your password must include at least:
  - A minimum of 8 characters

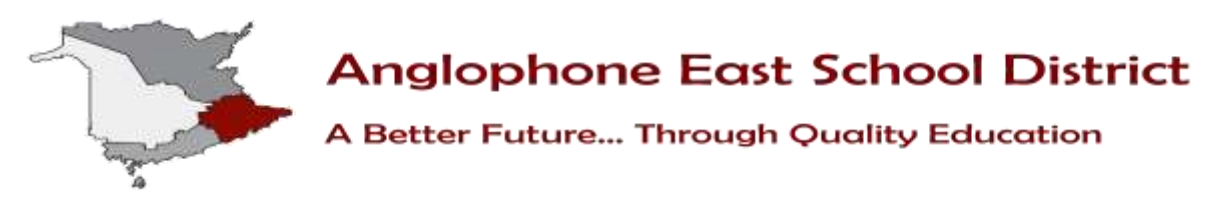

- 1 upper case letter
- 1 lower case letter
- 1 number
- 1 special character; special characters are the keyboard characters not defined as letters, numerals or spaces. They include:

`~!@#\$%^&\*()\_-+={}[]\|:;"'<>,.?/

# Linking Your Children to Your Parent Account

- Enter the name of your child exactly as it is printed on the letter from the school. Each child should be setup individually.
- 2. Enter the **Student Access ID** and **Access Password** for your child, as per the letter from the school.
- 3. Select your relationship to the child from the drop-down list.
- If you have more than one child, repeat steps 1 to 3 for the next child in the next section.

Select **Enter**.

| iter the Access ID, Access Passw<br>ur Parent Account | vord, and Relationship for each studen | t you wish to add to |
|-------------------------------------------------------|----------------------------------------|----------------------|
| 1                                                     |                                        |                      |
| Student Name                                          | 1                                      |                      |
| Access ID                                             | 04                                     |                      |
| Access Password                                       | 0 ×                                    |                      |
| Relationship                                          | 3 Choose                               |                      |
| 2 (4)                                                 |                                        |                      |
| Student Name                                          |                                        |                      |

#### Parent Disclosure

Please note: While stringent security protocols are enforced to mitigate the risk of unintentionally exposing student information to the internet, any information hosted on websites or e-mailed has the <u>potential</u> to be viewed/accessed by other Internet users. Parents & students are advised to consider this possibility and strictly adhere to the *Acceptable Computer Use Policy* guidelines.